# ワイヤレスLANコンバータ (2.4 GHz/5 GHz IEEE 802.11a/b/g)

# 簡単設定ガイド

本書をご覧になる前に『はじめにお読みください』(別紙)を必ずお読 みください。

本書では、ワイヤレスLANコンバータ PCWA-DE80の機能の概要 と、ご使用前に必要な準備について説明しています。

## こんなことができます

### イーサネットコネクタ搭載機器が、ワイヤレスでインターネットにアクセ スできます

ワイヤレスLANコンバータ PCWA-DE80(以降「ワイヤレスLANコンバータ」と略します) は、デスクトップコンピュータやプリンタなどのイーサネットコネクタを持つ機器のインター フェースを変換し、ワイヤレスで通信できるようにする機器です。

### ご注意

- ・ ワイヤレスLANコンバータ をUSB接続の機器に接続することはできません。
- ワイヤレスLANコンバータをアクセスポイントとして使用することはできません。
- 簡単セットアップスイッチを使わないでワイヤレスLANコンバータを設定する場合は、Windows Me、 Windows 2000またはWindows XPを搭載したコンピュータが必要です。
- ワイヤレスLANコンバータに接続できる機器は1台のみです。ハブを経由しての複数台への接続はできません。

#### 接続例

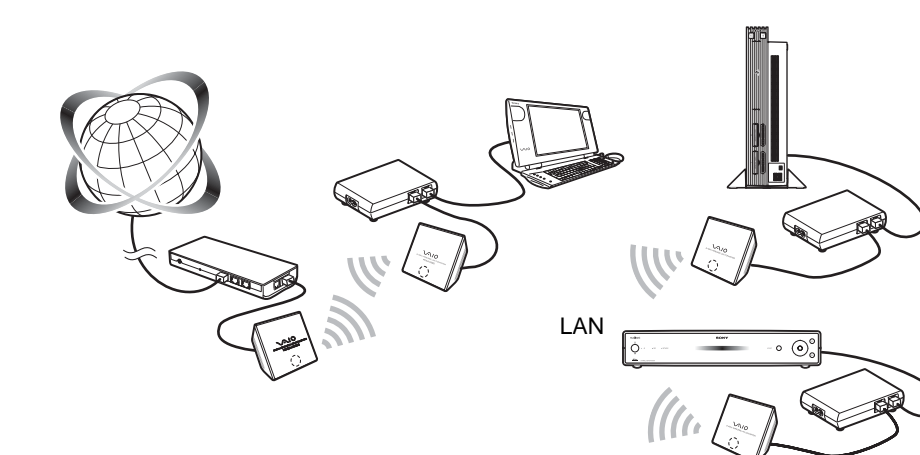

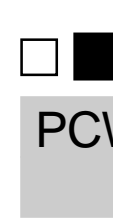

### 簡単セットアップスイッチを使って、アクセスポイントについての設定が 簡単にできます

簡単セットアップスイッチを使うと、ワイヤレスLANアクセスポイント PCWA-A320やワイ ヤレス ブロードバンドルータ PCWA-AR800、PCWA-AR300の設定内容を、有線(イーサ ネット経由)でワイヤレスLANコンバータに自動的に設定することができます。 アクセスポイントからワイヤレスLANコンバータに送られる内容は、以下のとおりです。

ネットワークネーム(SSID)

• 暗号キー(WEPキー)

### ワイヤレスLANのセキュリティについて

ワイヤレスLANではセキュリティの設定をすることが非常に重要です。 セキュリティ対策を施さず、あるいは、ワイヤレスLANの仕様上やむを得ない事情によりセキュリ ティの問題が発生してしまった場合、弊社ではこれによって生じたあらゆる損害に対する責任を負い かねます。

### 詳細については、

http://vcl.vaio.sony.co.jp/notices/security\_wirelesslan.html をご覧ください。

## ワイヤレスLANコンバータを設定する

ワイヤレスLANコンバータの設定には、次の2種類の方法があります。

- 簡単セットアップスイッチを使って設定する
- ワイヤレスLANアクセスポイント PCWA-A320やワイヤレスブロードバンドルータ PCWA-AR800、PCWA-AR300に接続する場合は、簡単セットアップスイッチを使って、 ワイヤレスLANコンバータの設定を行うことができます。(簡単セットアップ) 設定のしかたは、『簡単セットアップスイッチを使って設定する』をご覧ください。
- ユーティリティソフトウェアを使って設定する PCWA-AR800 / PCWA-A320 / PCWA-AR300以外のアクセスポイントに接続する場合 は、簡単セットアップスイッチは使えません。『ユーティリティソフトウェアを使って設定す る』(裏面)をご覧になり、必要な設定を行ってください。

### Ϋ́ ΕΣΕ

PCWA-AR800/PCWA-A320/PCWA-AR300に接続する場合でも、ユーティリティソフトウェアを使って設 定することができます。

**Ϋ** ヒント 各ステップの先頭にはチェックボックスが付いています。1つのステップが終了したら、必要な作業 をすべて行ったかを確認し、チェックボックスに印を付けてから、次のステップに進んでください。

🗸 ステップ1

 $\sqrt{10}$ Carrier**Gate** PCWA-DE80

©2003 Sony Corporation Printed in Japan

## 同梱品を確かめる

梱包箱から取り出したら、以下の同梱品がそろっているか確認してください。

ワイヤレスユニット

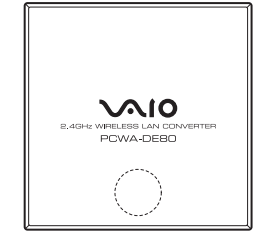

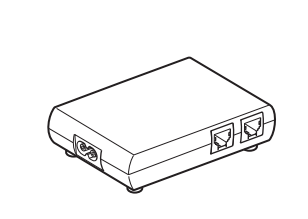

パワーユニット

- 電源ケーブル
- 簡単設定ガイド(本書)
- トラブルシューティングガイド
- ・その他印刷物一式
- CD-ROM(セットアップディスク) はじめにお読みください
- 保証書

- VAIO、 VAIO、 all arrier faile は、 ソニー株式会社の商標です。
- MicrosoftおよびWindows は、米国Microsoft Corporationの米国およびその他の国における登録商標です。
- ・本書ではMicrosoft® Windows® Millennium EditionをWindows Me、Microsoft® Windows® 2000 ProfessionalをWindows 2000、Microsoft® Windows® XP Home Editionおよび Microsoft® Windows® XP Professional をWindows XPと記載しています。
- イーサネットおよびEthernetは、富士ゼロックス社の登録商標です。
- NetscapeはNetscape Communications Corporationの商標です。
- その他、本書に記載されているシステム名、製品名は、一般に各開発メーカーの登録商標あるいは商標です。 なお、本文中では™、®マークは明記していません。

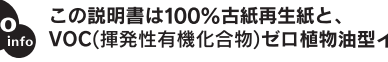

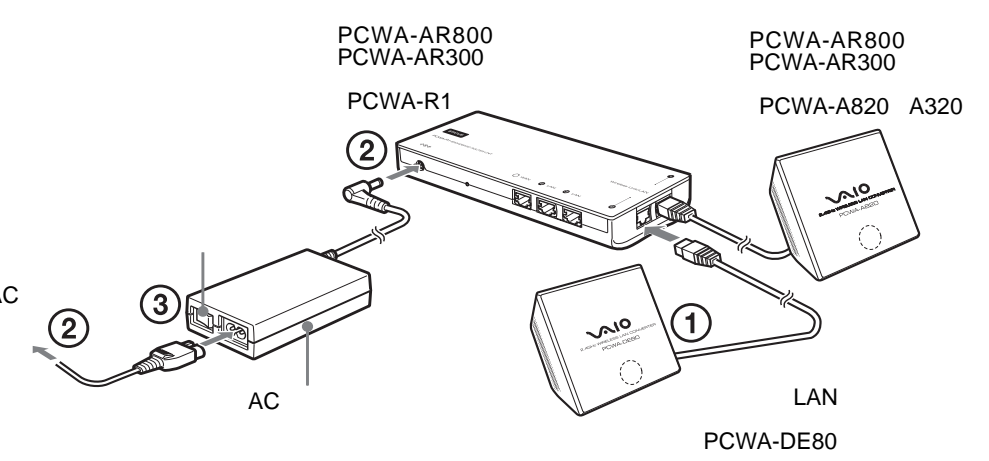

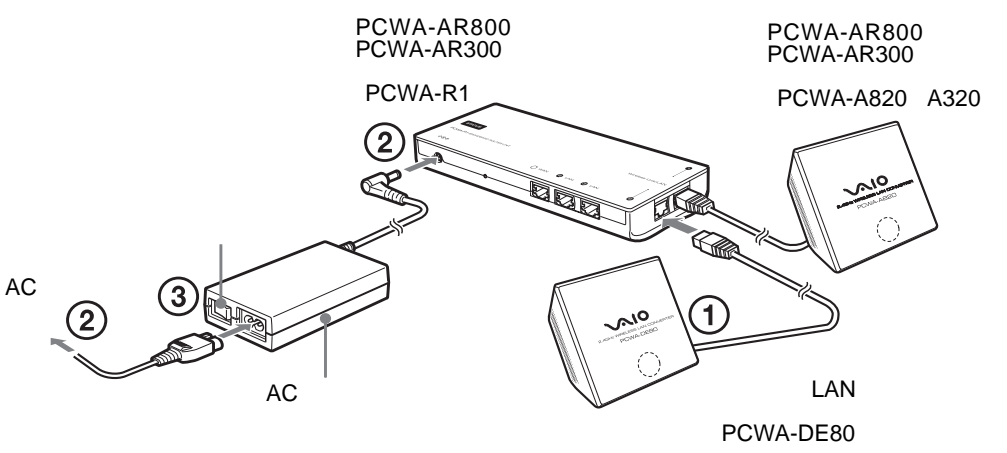

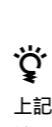

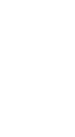

る。

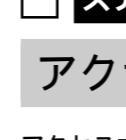

します。

## 簡単セットアップスイッチを使って設定する

PCWA-AR800/PCWA-A320/PCWA-AR300に接続する場合は、簡単セットアップス イッチを使って設定することができます。それ以外のアクセスポイントに接続する場合は、 『ユーティリティソフトウェアを使って設定する』(裏面)をご覧ください。

### ステップ1

### アクセスポイントの設定を完了する

アクセスポイントの取扱説明書を参照し、必要な設定を行います。アクセスポイントにデータ の暗号化(WEP)が設定されていない場合は、あらかじめ暗号化を設定しておくことをお勧め

### ステップ2

### PCWA-AR800 / PCWA-A320 / PCWA-AR300 と接続する

### • PCWA-A320の場合

①PCWA-A320のパワーユニットのNETWORKコネクタに、ワイヤレスLANコンバータ をイーサネットケーブルで接続する。

②それぞれのパワーユニットを電源に接続する。

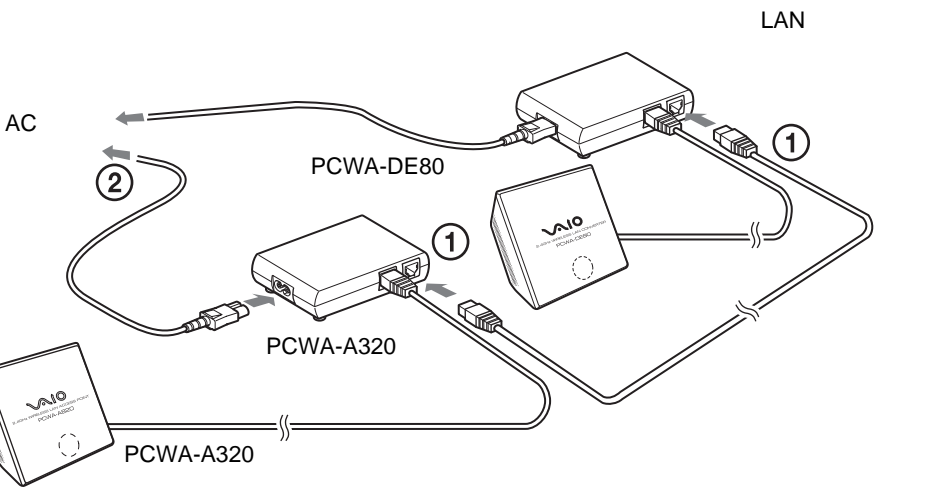

### **Ϋ** ヒント

上記は、簡単セットアップを行う場合の接続です。ワイヤレスLANコンバータを使って通信を行う場合の接 続は、ステップ4をご覧ください。

#### • PCWA-AR800、PCWA-AR300の場合

①PCWA-AR800、PCWA-AR300のルータユニットのWireless Unit / LAN(ワイヤレス ユニット / LAN )コネクタに、ワイヤレスLANコンバータのワイヤレスユニットを接続す

②PCWA-AR800、PCWA-AR300の電源を接続する。

③ACアダプタのスイッチをオンにする。

**゙** 🏾 ビント

上記は、簡単セットアップを行う場合の接続です。ワイヤレスLANコンバータを使って通信を行う場合の接 続は、ステップ4をご覧ください。

## ステップ3

### 簡単セットアップを行う

- **1** PCWA-AR800 / PCWA-A320 / PCWA-AR300およびワイヤレスLANコン バータが起動し終わるまで待つ。
- 2 PCWA-AR800 / PCWA-A320 / PCWA-AR300の簡単セットアップスイッ チを1秒以上押す。

ステータスインジケータが赤く点滅し、簡単セットアップ待ちうけモードになります。

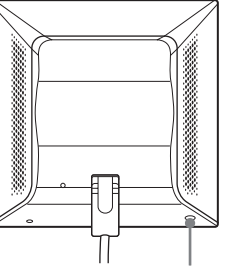

簡単セットアップスイッチ

**ϔ** ヒント

簡単セットアップ待ちうけモードは、30秒で終わります。

• もう一回簡単セットアップスイッチを1秒以上押すとキャンセルできます。

- 3 ワイヤレスLANコンバータの簡単セットアップスイッチを1秒以上押す。 PCWA-AR800/PCWA-A320/PCWA-AR300のステータスインジケータの赤い点滅が消え、ワ イヤレスLANコンバータのステータスインジケータが白く点滅したら設定完了です。
- **4** ワイヤレスLANコンバータの電源ケーブルを抜く。

### ステップ4

### ワイヤレスLANコンバータをワイヤレス通信する 機器に接続する

①ワイヤレスユニットとパワーユニットを接続する。

②コンピュータなどのワイヤレス通信をする機器を、イーサネットケーブルでパワーユニット に接続する。

③電源ケーブルを接続する。

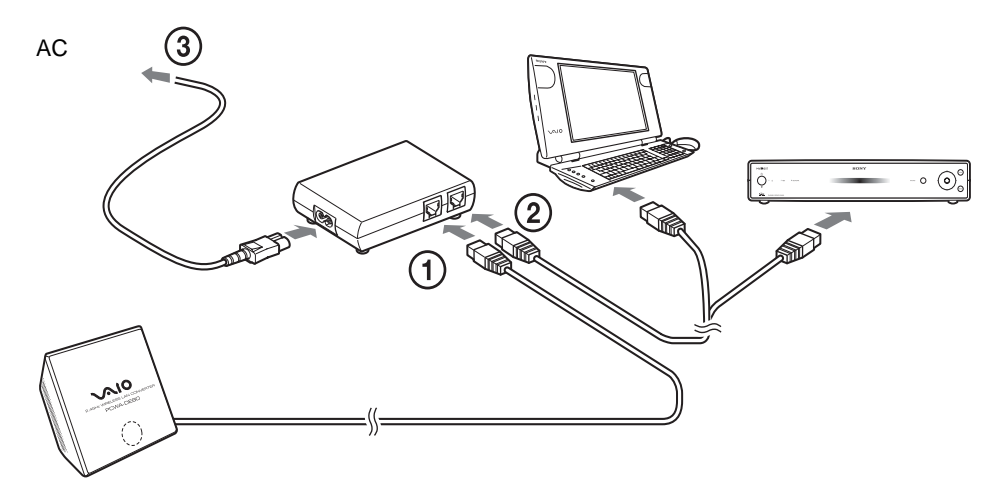

### Ϋ́ Εント

ワイヤレスLANコンバータに電源スイッチはありません。

ワイヤレス通信する機器と接続したあと、ワイヤレスLANコンバータのステータスインジケー タが白色に変わっていれば設定完了です。

### Ϋ́ ΕΣΕ

ワイヤレスLANコンパータを工場出荷時の設定に戻したい場合は、『工場出荷時の設定に戻すには』(裏面)をご覧 ください。

ワイヤレスLANコンバータの設定について、詳しくはオンラインヘル プをご覧ください。

#### オンラインヘルプを表示するには

[スタート]ボタンをクリックして[プログラム](Windows XPの場合は[すべてのプロ グラム])にポインタを合わせ、[Wireless LAN] [コンバータ設定のヘルプ]の順にク リックします。

ワイヤレスLANコンバータ設定ページのオンラインヘルプを表示するには ワイヤレスLANコンバータ設定ページの ヘルプ や ? をクリックします。

## ユーティリティソフトウェアを使って設定する

### ステップ1

### 設定を行うコンピュータと接続するアクセスポイ ントを確認し、必要な設定を行う

ワイヤレスLANコンバータの設定を行う前に、以下のことを確認してください。

#### 設定を行うコンピュータのイーサネットコネクタを確認する

ワイヤレスLANコンバータの設定に使用するコンピュータのイーサネットコネクタを確認し、 接続に必要なイーサネットケーブルを用意します。

### **Ϋ** ヒント

イーサネットケーブルはストレート、クロスどちらでも使用できます。

#### 接続するアクセスポイントを確認する

接続するワイヤレスLANアクセスポイントの電源が入っていることを確認してください。また、 アクセスポイントのネットワークネーム(SSID)と暗号キー(WEPキー)を確認してくださ ι۱,

ネットワークネーム(SSID) : \_\_\_\_\_

暗号キー(WEPキー) : \_\_\_\_\_

アクセスポイントにデータの暗号化(WEP)が設定されていない場合は、あらかじめ暗号化を 設定しておくことをお勧めします。

#### コンピュータのファイアウォール機能やプロキシの設定を調整する

Windows XPの「インターネット接続ファイアウォール」機能や、ウィルススキャンソフトな どのパーソナルファイアウォール機能を使用している場合は、セキュリティレベルの設定の調 整が必要な場合があります。また、設定ページを表示するには、お使いのウェブブラウザのプ ロキシ設定の調整が必要な場合があります。詳しくは『トラブルシューティングガイド()別紙) の「ケース15:コンピュータのファイアウォール機能およびプロシキの設定について」をご覧 ください。

ウェブブラウザのJavaScriptの設定をONにする

### ステップ2

設定を行うコンピュータとワイヤレスLANコンバー タを接続する

ワイヤレスLANコンバータとコンピュータを接続します。

### ステップ3

ユーティリティソフトウェアをインストールする

ワイヤレスLANコンバータを設定するためのユーティリティソフトウェア(コンバータ設定 ユーティリティ)を、設定を行うコンピュータにインストールします。

- **1** ワイヤレスLANコンバータと接続したコンピュータに、付属のCD-ROMをセッ トする。
- 2 Windows Me、Windows 2000モデルの場合は、デスクトップにある[マイコ ンピュータ ] アイコンをダブルクリックする。 Windows XPモデルの場合は、[スタート]ボタンをクリックし、[マイコン ピュータ]を選ぶ。
- **3** [マイコンピュータ]からCD-ROMドライブの [] [Setup ]をダブルクリッ クする。

インストールプログラムが起動します。画面に表示される指示に従って、インストールを行ってくだ さい。

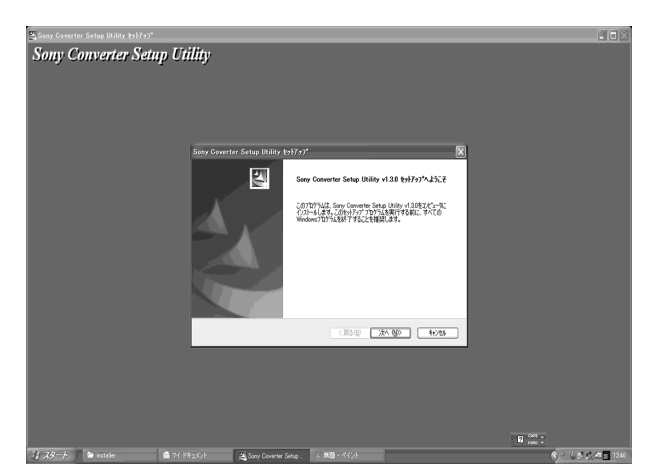

#### **ϔ** ヒント

コンピュータの設定によっては「Setup.exe」は「Setup」と表示されます。フォルダ内に複数の「Setup」 がある場合は 🔝 アイコンが表示されているファイルをダブルクリックしてください。

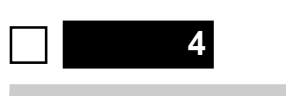

### ワイヤレスLANコンバータを設定する

ワイヤレスLANコンバータ設定ページを表示して、ワイヤレスLANコンバータを設定します。

#### 対応ブラウザ:

Internet Explorer 5.5以上 Netscape 6.1以上

### **ϔ** ヒント

• ワイヤレスLANコンバータの設定はワイヤレスLANコンバータ内部のメモリーに保存されています。 • ワイヤレスLANコンバータのファームウェアのバージョンにより、表示される画面が異なる場合があります。

#### 1 [スタート]ボタンをクリックして[プログラム] Windows XPの場合は[すべて のプログラム])にポインタを合わせ、[Wireless LAN], [コンバータ設定]の順 にクリックする。

コンバータ設定ユーティリティが起動し、ワイヤレスLANコンバータ設定ページ(ホームページ)が 自動的に表示されます。

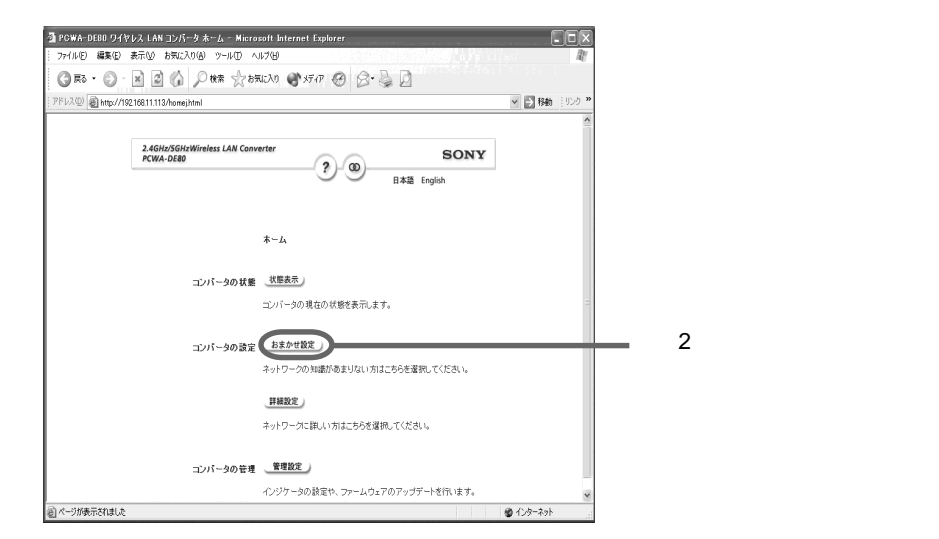

### **Ϋ** ヒント

IPアドレスの変更画面が表示された場合は、画面に表示されたIPアドレスで問題がなければ、[はい]をク リックして一時的にそのIPアドレスに変更してください。

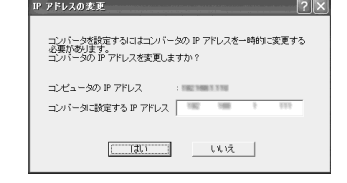

- エラーが表示された場合は、『トラブルシューティングガイド』別紙)またはオンラインヘルプをご覧く ださい。
- 2 [おまかせ設定]をクリックする。

おまかせ設定画面が表示されます。

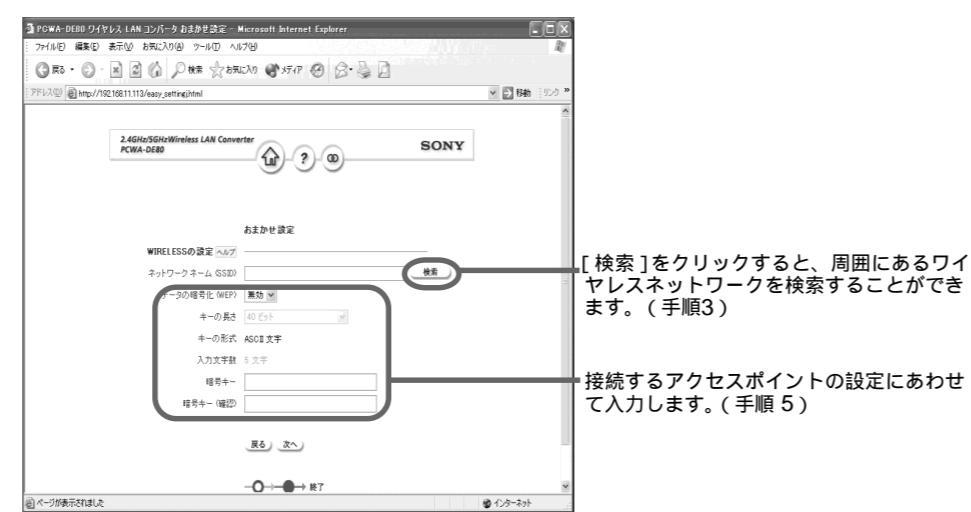

3 [検索]をクリックする。

周囲にあるワイヤレスネットワークのリストが表示されます。

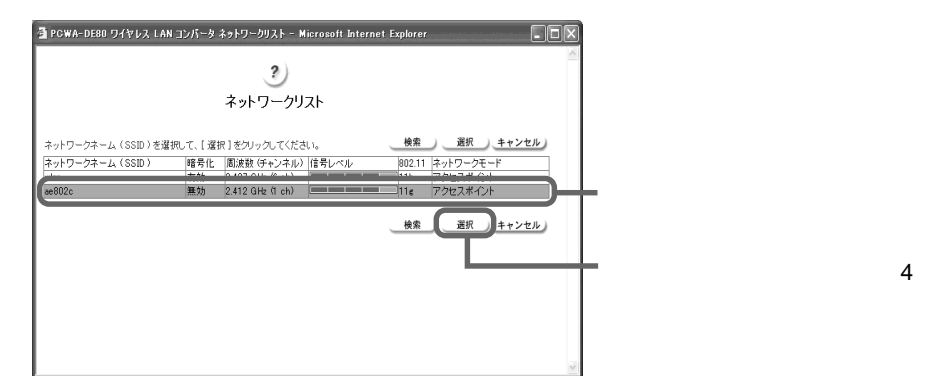

#### **ϔ**ヒント

「検索 をクリックせずに、接続するアクセスポイントのネットワークネーム(SSID)を直接入力する こともできます。ネットワークネーム(SSID)を直接入力した場合は手順5へおすすみください。

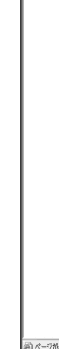

a PGW/

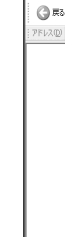

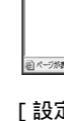

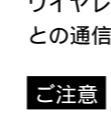

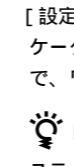

4 接続するアクセスポイントを選び[選択]をクリックする。 おまかせ設定画面に戻ります。

#### 5 [データの暗号化(WEP)] [キーの長さ] [暗号キー]を設定する。

 すでにアクセスポイントを設定している場合:アクセスポイントに設定した値を入力します。 ・まだアクセスポイントを設定していない場合:アクセスポイントの取扱説明書を参照し、アクセス ポイントに指定されている初期値を入力します。

[データの暗号化(WEP)]:データを暗号化するかどうかを選択します。

[キーの長さ] 暗号キーの長さを選択します。選択した長さにより、入力する文字数が 変わります。 [暗号キー] :選択した暗号キーの長さに応じて、暗号キーを過不足なく入力します。 確認のため、[暗号キー(確認)]に、もう1度同じ暗号キーを入力してく ださい。

**ϔ** ヒント

•「データの暗号化(WEP)」はワイヤレス通信を暗号化してネットワークへの不正なアクセスを防ぐ機能 で、「暗号キー」はWEPで通信が暗号化されたネットワークを利用するためのパスワードです。 ヘルプや(?)をクリックすると、オンラインヘルプが表示されます。

### 6 設定が終了したら、[次へ]をクリックする。 設定内容確認画面が表示されます。

### 🗿 PCWA-DE80 ワイヤレス LAN コンパータ おまかせ読定 [暗空] - Microsof G #6 · O · N 2 6 / HR Station @ 5547 @ O - D > ⇒ 移動 麦更内容確認 (おまかせ設定 ネットワークネーム(SSID) ae802c データの暗号化 (WEP) 有効 設定内容が正しければ【設定実行】を増択してくださ ワイヤレス LAN コンパータを設定します。 訂正する場合は【戻る】をクリックしてください 戻る 設定実行

7 設定内容を確認し、[設定実行]をクリックする。 設定完了画面が表示されます。

| DF80 ワイヤレス I AN コンバータ おまかせ読定「終了」 - Micropoli Internet Evalurer |                                                                                                    |
|----------------------------------------------------------------|----------------------------------------------------------------------------------------------------|
| ■実空 表示型 お気に入り後 ツール① ヘルブゼ                                       | R                                                                                                    |
| • 🕑 · 🖹 🗋 🏠 🔎 88% 📩 85%230 🕐 5547 🥝 🔗 • 🍃 🗋                    |                                                                                                    |
| Attp://19216811.113/essy_confj.html                            | 日本 100 日本 100 日本 |
| 2 Addited Scientifications LAN Converter<br>PCINE OFFIC        |                                                                                                    |
| おまかせ 後足 (完了)                                                   |                                                                                                    |
| 設定しました。                                                        |                                                                                                    |
| コンバータのステータスインジケータが白または赤のゆっ<br>くりした点面になれば設定は終了しています。            |                                                                                                    |
|                                                                |                                                                                                    |
|                                                                |                                                                                                    |
|                                                                |                                                                                                    |

[設定実行]をクリックすると、ワイヤレスLANコンバータが再起動します。

ワイヤレスユニット前面のステータスインジケータがゆっくりと白く点滅すれば、アクセスポイント との通信が確立しています。

「設定実行 をクリックした後読み込み中の状態が続く場合は、ワイヤレスユニット前面のステータスインジ ケータを確認してください。インジケータがゆっくりと白く点滅していれば設定は正常に終了していますの で、ワイヤレス通信が可能です。

#### **Ϋ** ヒント

ステータスインジケータが赤く点滅している場合は、アクセスポイントとの通信が確立していません。『ト ラブルシューティングガイド』(別紙)または『オンラインヘルプ』をご覧ください。

8 ウェブブラウザを終了する。

## ステップ5

### ワイヤレスLANコンバータをワイヤレス通信する 機器と接続する

ワイヤレスLANコンバータの設定に使用したコンピュータでワイヤレス通信を行う場合は、こ のステップは不要です。ワイヤレスLANコンバータのイーサネットコネクタからコンピュータ を取りはずし、イーサネットケーブルでワイヤレス通信する機器と接続します。

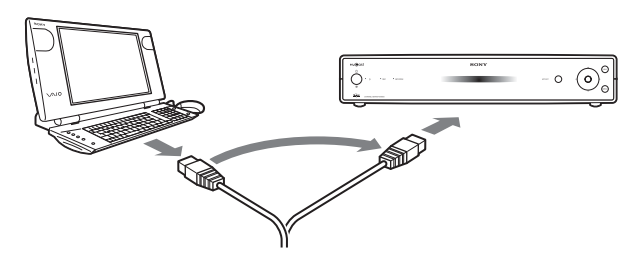

#### ご注意

電源を切らずにイーサネットケーブルをつなぎかえる場合は、ケーブルを取りはずしてから10秒以上あけて、ワ イヤレス通信する機器に接続してください。

## アクセスポイントの設定を変更したときは

『ユーティリティソフトウェアを使って設定する』の「ステップ4:ワイヤレスLANコンバータ を設定する」をご覧になってワイヤレスLANコンバータをアクセスポイントにあわせて再設定 してください。

## 工場出荷時の設定に戻すには

- **1** ワイヤレスLANコンバータの電源を入れる。
- **2**ペーパークリップの先などを使って、ワイヤレスユニット底面にあるリセットス イッチを1秒以上押し続ける。

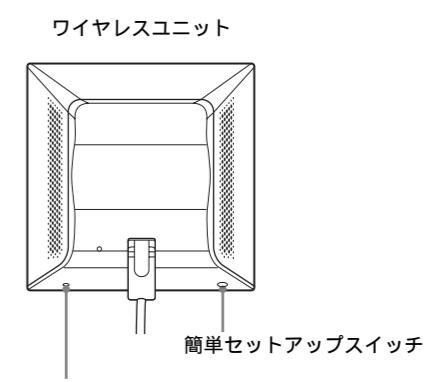

リセットスイッチ)

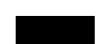

簡単セットアップスイッチと間違えないようにご注意ください。

3 ステータスインジケータが赤点灯から赤点滅に変わったら、リセットスイッチを 離す。

ワイヤレスLANコンバータが自動的に再起動し、工場出荷時の設定に戻ります。

ワイヤレスLANコンバータの工場出荷時の設定については、『トラブルシューティングガイド』 (別紙)をご覧ください。

以下の情報については、『はじめにお読みください』(別紙)をご覧くだ さい。

- 各部のなまえと機能
- 設置のしかたと設置の際のご注意
- 使用上のご注意